|                                    | Tilføj brev                                                                                                    |                                                                                                    |
|------------------------------------|----------------------------------------------------------------------------------------------------|----------------------------------------------------------------------------------------------------|
| Fase                               | Kommentar                                                                                                    | Tast                                                                                                    |
| Åbn<br>Overblik                    | Vælg et Myndighedsoverblik Overblik, der indeholder<br>"Breve og dokumenter"<br>Eller åbn fanen <i>Korrespondance,</i> vælg <i>indbakke</i> og<br>opret "brev"                                                                                                    | Overblik<br>Indbakke Opret -<br>Afsender > Modtz<br>Arbis                                                                                               |
| Tilføj brev                        | Tilføj brev<br>Vælg brevskabelon                                                                                                    | Dokumenter og breve Andet ><br>Tilføj brev<br>afg<br>Afgørelsesbrev                                                                                     |
| Skriv brev                         | Kontroller, at forudfyldte * markerede felter er udfyldt<br>korrekt.<br>Placering: Vælg relevant "forløb" fx Dokumenter og<br>breve > Bevillinger                                                                                                    | Placering     Til     Nancy                                                                                                    |
|                                    | <ul> <li>Til: Hvis brevet er til anden modtager end borger, vælg<br/>aktuel modtager via dropdown menu<br/>(Fremsøg fx leverandørnavn, pårørendes navn)</li> <li>OBS hvis modtager er pårørende, skal pårørende først<br/>oprettes (inkl. cpr-nummer) i Nexus.</li> <li>Rediger standardtekst/tilføj tekst</li> <li>Kodet standardtekst angivet med &lt; &gt;, må ikke<br/>redigeres.</li> </ul> | <ul> <li>Nancy<br/>Park A<br/>2605 !</li> <li>Fra Specia</li> <li>Emne Afgøre</li> </ul>                                                                |
| Vedhæft                            | Klik på ikon for "Tilføj filer"<br>Kun dokumenter/skemaer, der er på et af borgerens<br>forløb, kan tilføjes et brev.                                                                                                    | Tilføj filer                                                                                                    |
| Send brev                          | Brev sendes via Doc2Mail                                                                                                    | Send elektronisk via Doc2Mail                                                                                                    |
| Hvis brevet<br>ikke skal<br>sendes | <ul> <li>Hvis brevet IKKE skal sendes kan man vælge udskrift<br/>(ikon). Herefter kan man fx:</li> <li>Oprette brevet som pdf fil (og gemme manuelt<br/>på et forløb)</li> <li>Luk og gem som Afsendt</li> </ul>                                                                                                    | E<br>Luk og gem som Afsendt                                                                                                    |
| Kontroller<br>forsendelse          | Sendte breve er gemt og kan genfindes under<br>Korrespondance, Sendt<br>(Kan også genfindes i aktuel dokumentmappe (forløb)<br>under Borgerforløb)<br>På brevet kan ses oplysning om forsendelse:                                                                                                    | Korrespondance<br>Indbakke<br>Kladde<br>Sendt<br>Afsendt 6. feb<br>Afsendt elektronisk til Digital post 29. jan<br>Afsendt elektronisk til Print 4. feb |